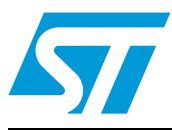

## STEVAL-PCC009V1, universal USB to serial communication interface (UUSCI) based on the STM32x

### Introduction

This user manual explains the functions of the STM32-based universal USB to serial communication interface (UUSCI).

The objective of this manual is to demonstrate the functions present in the UUSCI demonstration board and how they can be utilized.

The UUSCI is a tool which has a 10-pin interface. In this interface, there is a provision for connecting a device which can communicate using  $I^2C$ , SPI and UART. Therefore the UUSCI tool allows the user to connect a serial communication-based device to the PC. While at the same time it allows the user to control some GPIOs available in the 10-pin interface and set them in input/output modes as per application requirements.

In the UUSCI demonstration board, the STM32 microcontroller is used as the interface between the PC and the end device. Due to intelligence available in the STM32 device, I<sup>2</sup>C, SPI and UART are multiplexed in the same 10-pin interface, leading to reduced board size and allowing more complex use.

Power to the board is provided from a USB mini B-type connector.

The DLL files of the PC graphical user interface (GUI) are provided with this tool and the user can use these files to construct their own customized PC GUI as per requirements.

Therefore, the UUSCI tool provides an option for the end user to focus solely on its application development, as the complexity of the microcontroller is taken care of by the tool itself, therefore increasing its efficiency and time to market.

The UUSCI tool supports two PC GUIs

- Universal dongle PC GUI: this PC GUI allows the interfacing of the SPI, I<sup>2</sup>C and UART interface and the controlling of the communication parameters with the help of the GUI itself.
- DFU mode PC GUI: this PC GUI allows the changing of the firmware if required by the user to suit its applications. All the other pins in the UUSCI demonstration board are available in the forms of jumpers, which can be programmed by changing the firmware in DFU mode.

Therefore, the UUSCI is a complete tool that rapidly allows the prototyping development of applications.

Doc ID 15899 Rev 1

www.st.com

### Contents

| 1        | Gettir | g started                         |
|----------|--------|-----------------------------------|
|          | 1.1    | System requirements 4             |
|          | 1.2    | Package contents 4                |
|          | 1.3    | Software installation             |
|          | 1.4    | Hardware installation             |
|          |        | 1.4.1 Power supply                |
|          |        | 1.4.2 Jumper/connector settings   |
| 2        | Runn   | ng the demonstration board 9      |
|          | 2.1    | Using the I2C interface 10        |
|          |        | 2.1.1 GPIO settings               |
|          |        | 2.1.2 I2C header settings         |
|          | 2.2    | Using the SPI interface 15        |
|          |        | 2.2.1 GPIO settings               |
|          |        | 2.2.2 SPI header settings         |
|          | 2.3    | Using the UART (SCI) interface 18 |
|          |        | 2.3.1 GPIO settings               |
|          |        | 2.3.2 SCI header settings         |
| 3        | Work   | ng in DFU mode                    |
| Appendi  | XA S   | hematic and bill of materials     |
|          | 3.1    | Schematic                         |
|          | 3.2    | Bill of materials 28              |
| Revision | histor |                                   |

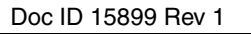

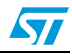

### List of figures

| Figure 1.  | Installation window                           |
|------------|-----------------------------------------------|
| Figure 2.  | License window                                |
| Figure 3.  | Destination folder                            |
| Figure 4.  | Installation ongoing                          |
| Figure 5.  | Installation                                  |
| Figure 6.  | STEVAL-PCC009V1, UUSCI demonstration board7   |
| Figure 7.  | J2 jumper                                     |
| Figure 8.  | Enumeration result                            |
| Figure 9.  | Universal dongle GUI                          |
| Figure 10. | Board is not connected to PC 10               |
| Figure 11. | Board is connected to PC 10                   |
| Figure 12. | Selection of synchronous interface            |
| Figure 13. | Selection of I2C/SPI interface                |
| Figure 14. | I2C interface window                          |
| Figure 15. | J2 interpretation for the I2C interface 12    |
| Figure 16. | I2C-pin interface in PC GUI                   |
| Figure 17. | GPIO settings window                          |
| Figure 18. | GPIO mode in normal input                     |
| Figure 19. | GPIO 1 setting in normal input with interrupt |
| Figure 20. | GPIO 1 setting in push-pull output mode       |
| Figure 21. | GPIO 5 setting in PWM mode                    |
| Figure 22. | Setting of I2C parameters 14                  |
| Figure 23. | I2C Read/Write window                         |
| Figure 24. | SPI interface Window                          |
| Figure 25. | J2 interpretation for the SPI interface 16    |
| Figure 26. | SPI-pin interface in the PC GUI               |
| Figure 27. | Setting of SPI parameters                     |
| Figure 28. | SPI Read/Write window                         |
| Figure 29. | Selection of asynchronous interface           |
| Figure 30. | Selection of the SCI (UART) interface         |
| Figure 31. | SCI interface window                          |
| Figure 32. | J2 interpretation for the SCI interface       |
| Figure 33. | SCI-pin interface in the PC GUI               |
| Figure 34. | Setting of SCI parameters                     |
| Figure 35. | Port setting window                           |
| Figure 36. | SCI Read/Write window                         |
| Figure 37. | Enumeration in DFU mode                       |
| Figure 38. | UUSCI demonstration schematic (part 1) 23     |
| Figure 39. | UUSCI demonstration schematic (part 2) 24     |
| Figure 40. | UUSCI demonstration schematic (part 3) 25     |
| Figure 41. | UUSCI demonstration schematic (part 4)        |
| Figure 42. | UUSCI demonstration schematic (part 5) 27     |

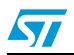

### 1 Getting started

#### 1.1 System requirements

In order to use the UUSCI demonstration board with a Windows<sup>®</sup> operating system, a recent version, such as Windows 2000 or Windows XP must be installed on the PC. The version of the Windows OS installed on your PC may be determined by clicking on the "System" icon in the control panel.

### 1.2 Package contents

The UUSCI demonstration board includes the following items:

- Hardware content:
  - One demonstration board
  - Bill of materials
  - Schematic
- Software content:
  - PC GUI software to be used along with the demonstration board
  - DFU software
  - DLL files for the I<sup>2</sup>C, SPI and UART interface
  - Source code (including DFU)
- Documentation:
  - User manual (to work in functional mode)
  - User manual (to work in DFU mode)
  - Help file on how to use the DLL file

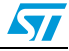

### 1.3 Software installation

To install the PC GUI software, follow the steps mentioned below, please download the PC GUI software setup for the universal dongle (version 1.3) from the ST.com website. The zip folder includes the setup.

• Step1: as soon as the user clicks the setup.exe icon, the following window opens:

Figure 1. Installation window

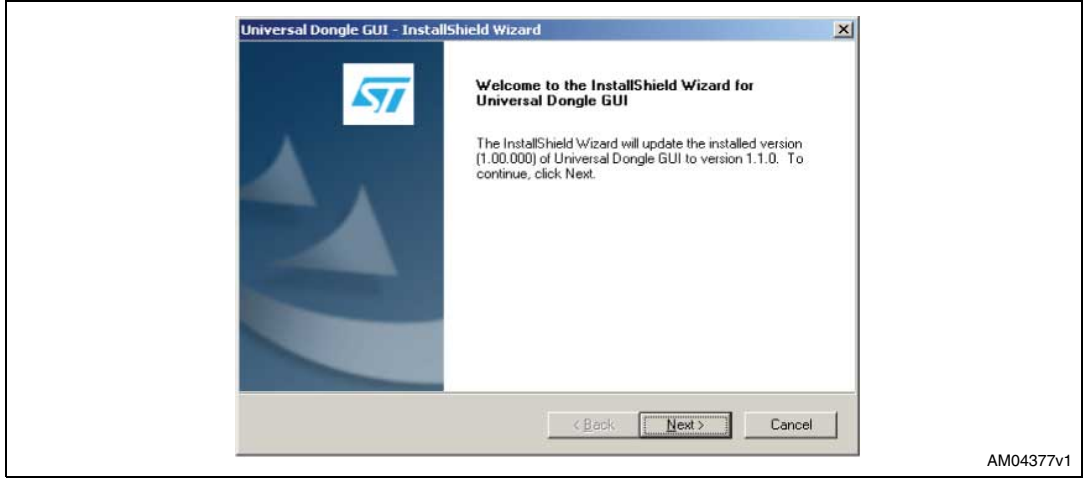

• Step 2: read the license file and click the "Yes" button if you accept the license.

#### Figure 2. License window

| License<br>Please                                                          | Agreement<br>ead the following license agreement carefully.                                                                                                    |                                                                                                    | <b>47</b>                       |        |
|----------------------------------------------------------------------------|----------------------------------------------------------------------------------------------------|----------------------------------------------------------------------------------------------------|---------------------------------|--------|
| SOFT<br>This<br>Yout<br>Softw<br>down<br>relat<br>By us<br>the tr<br>Licer | WARE LICENSE AGREEMENT<br>ioftware License Agreement ("Agre<br>o read prior to downloading and us<br>are. If you choose not to agree with<br>load or install the enclosed License<br>d documentation and design tools,<br>ing the Licensed Software, You are<br>rms and conditions of this Agreeme<br>sed Software until You have read a | ement") is display<br>in the Licensed<br>in these provisions,<br>ed Software and the<br>agreeing to be bo<br>ent. Do not use the<br>and agreed to the | ed for<br>do not<br>e<br>und by |        |
| C I go<br>C I go<br>InstallShield                                          | cept the terms of the license agreement<br>not accept the terms of the license agreement                                                                                                    | ack <u>N</u> ext >                                                                                                    | <u>Print</u>                    |        |
| -                                                                          |                                                                                                    | 3. K                                                                                                    |                                 | AM0437 |

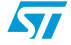

• Step 3: please select the folder in which to install the software. By default it installs the software in the following path: C:\....\STMicroelectronics\Universal Dongle GUI.

Figure 3. Destination folder

| Universal Dongle GUI - InstallShield Wizard<br>Choose Destination Location<br>Select folder where setup will install files. |       |
|----------------------------------------------------------------------------------------------------|-------|
| Install Universal Dongle GUI to:<br>C:\\STMicroelectronics\Universal Dongle GUI <u>C</u> hange                              |       |
|                                                                                                    |       |
|                                                                                                    |       |
| InstallShield                                                                                                    |       |
| < Back Next > Cancel                                                                                                    | AM043 |

 Step 4: after selecting the folder and clicking the "Next" button, installation of the software starts.

#### Figure 4. Installation ongoing

| Setup Status                                                |  |
|-------------------------------------------------------------|--|
| The InstallShield Wizard is installing Universal Dongle GUI |  |
| Installing                                                  |  |
|                                                             |  |
|                                                             |  |
| InstallShield                                               |  |

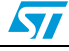

• Step 5: when installation is complete, click "Finish".

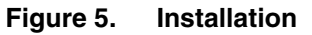

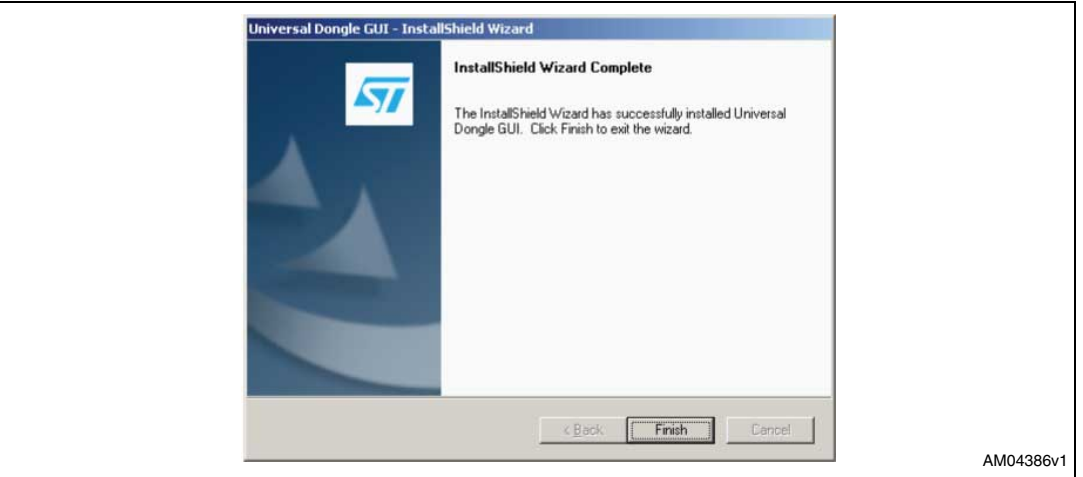

#### **1.4 Hardware installation**

Figure 6 shows a snapshot of the UUSCI demonstration board.

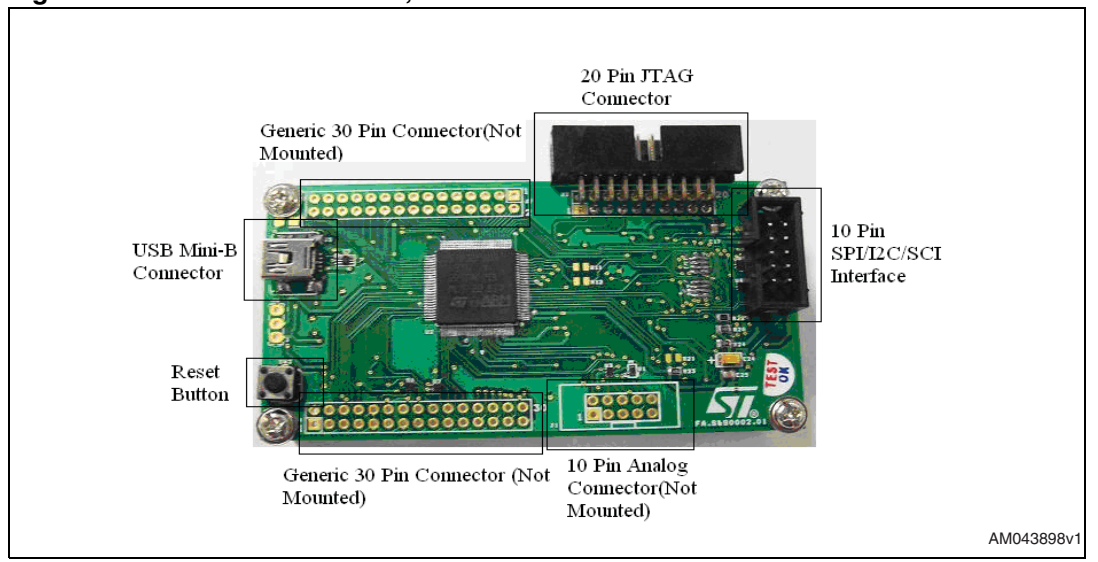

#### Figure 6. STEVAL-PCC009V1, UUSCI demonstration board

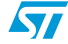

Doc ID 15899 Rev 1

#### 1.4.1 Power supply

The demonstration board is directly powered by the USB mini B-type connector (bus powered).

#### 1.4.2 Jumper/connector settings

 J2: J2 is the 10-pin connector available as the default interface for the UUSCI demonstration board. There are 8 GPIOs, GND, and VDD lines available, as shown in *Figure 7*:

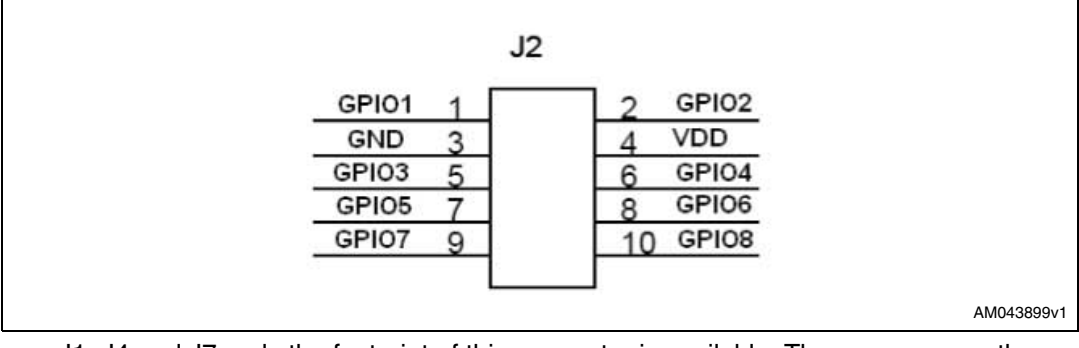

- J1, J4 and J7: only the footprint of this connector is available. The user can use these
  jumpers as per application. These are not part of the default settings, but they can be
  used by modifying the firmware using the DFU mode.
- J3: this is the standard 20-pin JTAG connector available in the demonstration board. This can be used to test the demonstration board in debug mode using any JTAGbased debugger for the STM32 device.

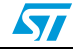

#### Running the demonstration board 2

To run the demonstration board, please connect it to the PC with the USB mini B-type cable.

As a result, the demonstration board should be enumerated as universal serial bus controllers and appears as "universal dongle demonstration board" in the device manager window, as shown in Figure 8. If this message does not appear, please contact technical support.

Figure 8. **Enumeration result** 

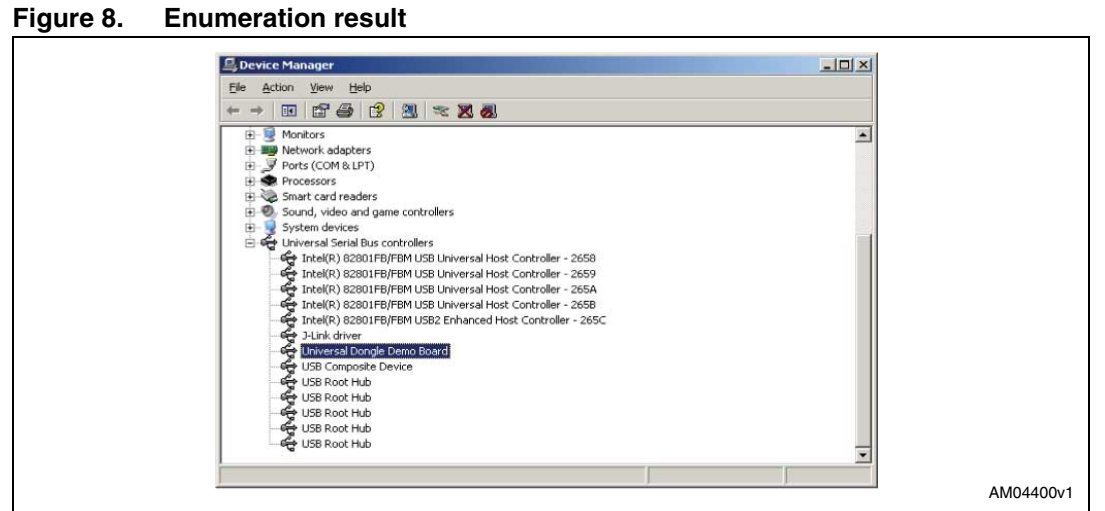

When starting the universal dongle GUI on the PC, a graphical interface (Figure 9) for controlling the demonstration board is seen. This PC software is used to issue various commands and to control data transfer.

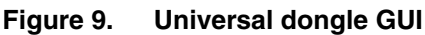

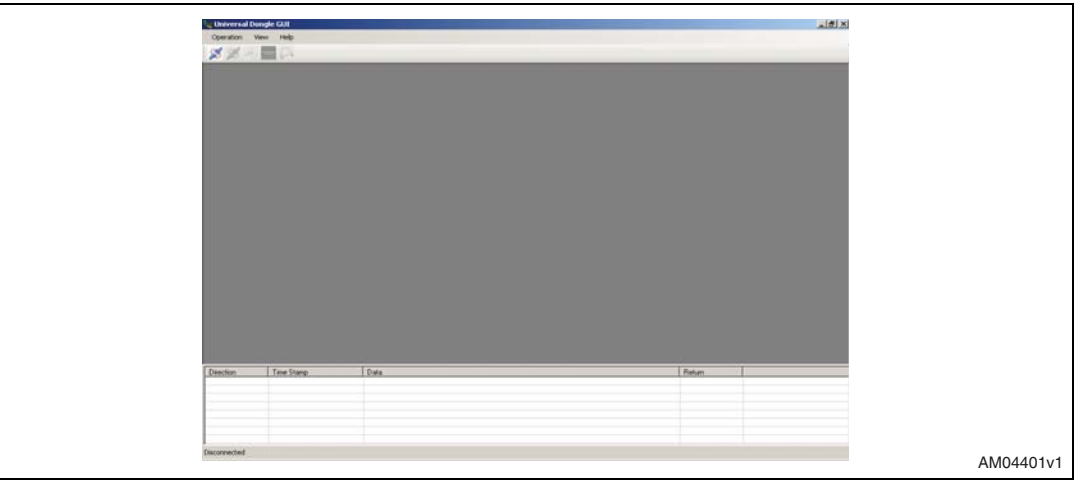

You can check whether the board is connected or not by clicking the connection check button. If the board is not connected then you see the following message:

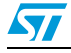

Doc ID 15899 Rev 1

#### Figure 10. Board is not connected to PC

| Status      | ×                                               |
|-------------|-------------------------------------------------|
| <b>(i</b> ) | Board is not Connected.Please check Connections |
|             | AM04402v1                                       |

If the board is connected the following message appears:

#### Figure 11. Board is connected to PC

| State | IS | ×                        |  |
|-------|----|--------------------------|--|
| (i    | 2  | Board is Connected to PC |  |
|       |    | ОК                       |  |

Once this is done, the PC GUI is properly connected to the demonstration board and ready to be used.

### 2.1 Using the I<sup>2</sup>C interface

To connect the  $I^2C$  interface, "synchronous" must first be selected from the operation menu, as shown in *Figure 12*.

#### Figure 12. Selection of synchronous interface

| Department of Community of Community of Community        | longle GUI<br>mbronout View 1966                                                                                                    |                   |               | <b>.</b> a <b>x</b> |
|----------------------------------------------------------|----------------------------------------------------------------------------------------------------|-------------------|---------------|---------------------|
| Sector<br>Control<br>Control<br>Control<br>Sector<br>Ent | Maria Carlos de Carlos de | -                 |               |                     |
| Direction<br>IPC to Board                                | Time Stars<br>15.36.27/56                                                                                                    | Date<br>Connected | Retun<br>Paci |                     |
| Convected :                                              |                                                                                                    |                   |               | AM0440              |

| 10/33 | Doc ID 15899 Rev 1 | 57 |
|-------|--------------------|----|
|       |                    |    |

Once the synchronous interface is selected, an additional menu for the synchronous interface is open in the GUI which allows you to choose between the I<sup>2</sup>C and SPI interface, as shown in *Figure 12*.

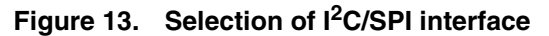

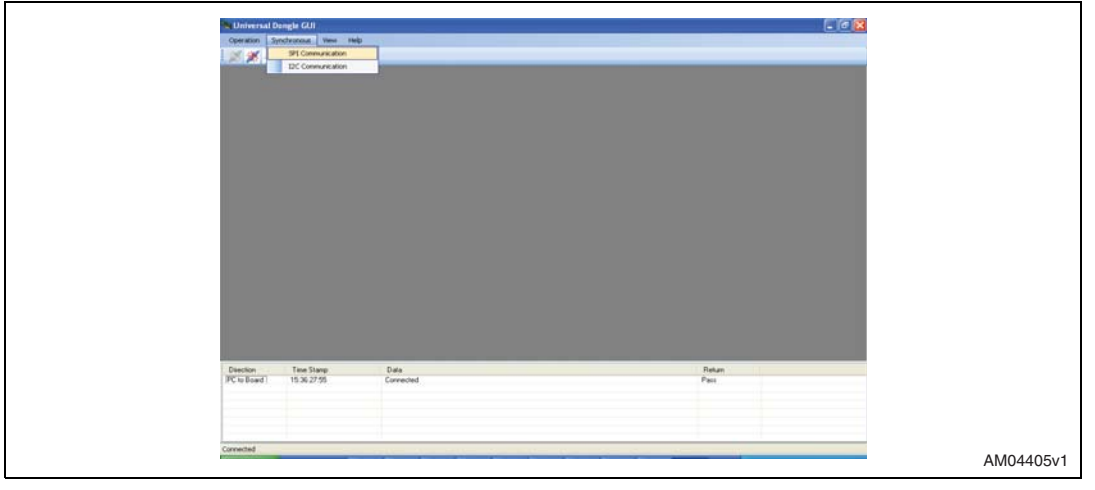

Now, click the  $I^2C$  interface option and a window for  $I^2C$  interface control opens, as shown in *Figure 14*.

#### Figure 14. I<sup>2</sup>C interface window

| Image: State:     Consistent       State:     Consistent       State:     Consistent       State:     Consistent       State:     Consistent       State:     Consistent       State:     Consistent       State:     Consistent       State:     Consistent                                                                                                    | Operation Synchronicus View Help                                                                                                    |                                                                                                    |                                                                                                    |                        |
|----------------------------------------------------------------------------------------------------|----------------------------------------------------------------------------------------------------|----------------------------------------------------------------------------------------------------|----------------------------------------------------------------------------------------------------|------------------------|
| Chickdow       Control of the second of the second of the se | X X +                                                                                                    |                                                                                                    |                                                                                                    |                        |
| Change     Change     Change <th>a IPC Window</th> <th></th> <th></th> <th>3</th>                                                                                                    | a IPC Window                                                                                                    |                                                                                                    |                                                                                                    | 3                      |
| Constant Tan Samp Data Petan<br>C-s Road 15 X 27-56 Connected Factor<br>C Road 15 X 27-56 Connected Factor                                                                                                    | ICC/IN/and<br>ICC/IN/and<br>ICC/IN | OPD Intro<br>OPD Dev<br>Read Value<br>GHD Intro<br>Read Value<br>Read Value<br>Read Value<br>Read Value | DPD Twi<br>RearVala<br>(DPD Trai<br>RearVala<br>RearVala<br>RearVala<br>RearVala<br>RearVala<br>RearVala |                        |
|                                                                                                    | Deecton Texe Stanp Data<br>PC to Board 15 36 2755 Convected<br>PC to Board 15 53 7 24 82 (0                                                                                                    |                                                                                                    |                                                                                                    | Return<br>Para<br>Para |
|                                                                                                    |                                                                                                    |                                                                                                    |                                                                                                    |                        |

The PC GUI is now ready to be used for testing  $I^2$ C-based slave devices. To use any  $I^2$ C-based slave, the connection for the J2 jumper must be set, as shown in *Figure 15*.

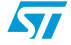

Doc ID 15899 Rev 1

Figure 15. J2 interpretation for the I<sup>2</sup>C interface

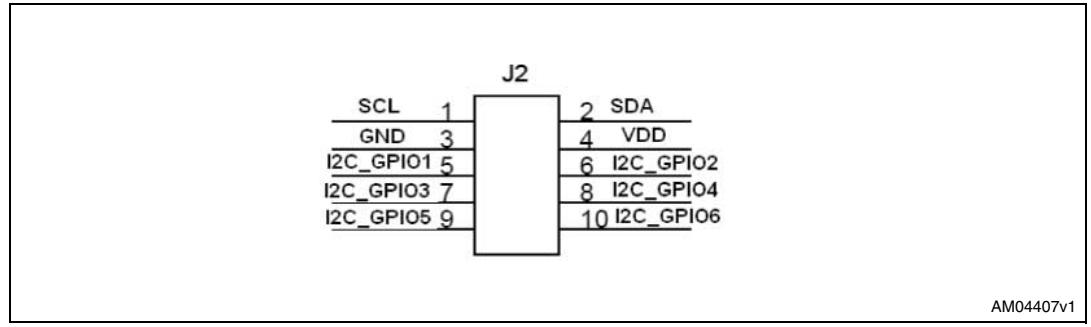

#### 2.1.1 GPIO settings

Before making the connection to the J2, check the proper settings of the GPIOs which are to be used along with the I<sup>2</sup>C interface. These may be control lines chip select or status line, such as interrupt line. Therefore, you must accordingly set the GPIOs only in this way.

This can be done be clicking the  $I^2C$  pin interface, as shown in *Figure 16*.

Figure 16. I<sup>2</sup>C-pin interface in PC GUI

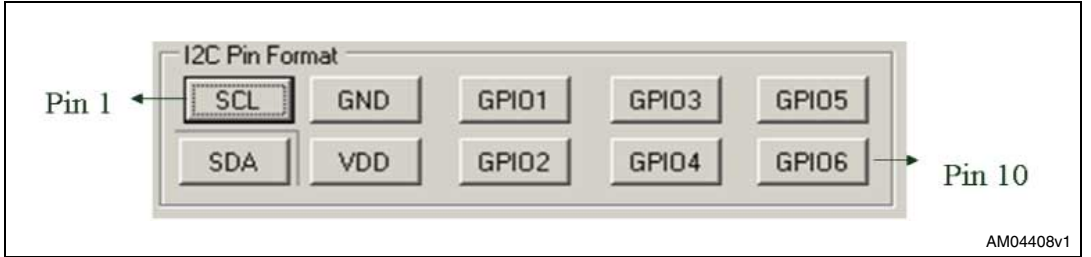

You can only set the GPIOs mentioned.  $I^2C$  lines and power lines are fixed. To check the settings of a GPIO, click on that GPIO. Once clicked, a setting window opens, as shown in *Figure 17*.

#### Figure 17. GPIO settings window

| GPIO One Settin                         | ng                                | ×  |       |
|-----------------------------------------|-----------------------------------|----|-------|
| Mode Select                             | Input                             |    |       |
| Input Mode                              | Normal                            | -  |       |
| Interrupt Edge                          | Falling                           | *  |       |
| Output Mode                             | Normal                            | ~  |       |
|                                         | Se                                | et |       |
| Provides the info<br>the controls the u | rmation regardir<br>user will use | ng |       |
|                                         |                                   |    | AM044 |

By selecting the option in the GPIO setting window, you can set the GPIO in different modes, such as simple input mode, input with interrupt, or push-pull output mode. Also in the  $I^2$ C interface, there is an option in GPIO5 and GPIO6 to use these GPIOs as the PWM clock signal.

If you select the GPIO in normal input mode, the GPIO1 window opens, as in *Figure 17*. If you click the "Read" button, you see the GPIO 1 value as '0' or '1'.

Doc ID 15899 Rev 1

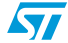

#### Figure 18. GPIO mode in normal input

| GPID One<br>Read Value<br>Read |           |
|--------------------------------|-----------|
|                                | AM04410v1 |

If the GPIO in normal input mode with interrupt is selected, the GPIO1 window opens, as in *Figure 19.* In addition to the input mode interface, there is an LED shown, which is green, if there is an interrupt condition and red, if there is an interrupt condition.

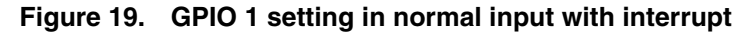

| GPIO One<br>Read Value |           |
|------------------------|-----------|
| Interrupt              | Read      |
|                        | AM04411v1 |

If you select the GPIO in push-pull output mode, the GPIO1 window opens, as in *Figure 20*. Put '0' or '1' and click the "Write" button to set the GPIO low and high respectively.

#### Figure 20. GPIO 1 setting in push-pull output mode

| GPIO One<br>Out Value | Write |           |
|-----------------------|-------|-----------|
|                       |       | AM04412v1 |

As previously mentioned, GPIO 5 and GPIO 6 can also be set in PWM mode. If you make the selection in the GPIO 5 setting window in PWM mode, it appears as in *Figure 21*. Here you can put the PWM frequency (maximum value tested is around 10 MHz) and also the duty cycle to generate different kinds of clocks.

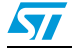

Doc ID 15899 Rev 1

#### Figure 21. GPIO 5 setting in PWM mode

| GPIO Five<br>PWM Freq |             |           |
|-----------------------|-------------|-----------|
| DutyCycle             | 0% 💌<br>Set |           |
|                       |             | AM04413v1 |

### 2.1.2 I<sup>2</sup>C header settings

Once you have completed the GPIO settings, you can connect the daughter board to the UUSCI demonstration board, assuming that the correct settings of the daughter board control and status lines have been made. Before using the I<sup>2</sup>C communication, some parameters must firstly be defined, as shown in *Figure 22*.

#### Figure 22. Setting of I<sup>2</sup>C parameters

These parameters include the selection of the  $I^2C$  address types (7 bit or 10 bit), the  $I^2C$  slave device address, and the  $I^2C$  speed.

Once the selection is made, click the "Write" button. This sets the  $I^2C$  interface and now the system is ready to read or write the data from the  $I^2C$  slave device connected to the UUSCI demonstration board. As soon as this is done, the control settings part freezes and the "Write" button becomes the "Reset" button, the purpose of which is to reset the  $I^2C$  settings.

The "Read" and "Write" window opens, as shown in Figure 23.

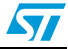

| Control Parameters                      |  |
|-----------------------------------------|--|
| Address Type 7 Bit 💌                    |  |
| I2C Address 0x b0                       |  |
| Select I2C Speed 200 Reset              |  |
| Read Data Write Data                    |  |
| Address Length 0 - Address Length 0     |  |
| Register Address 0x Register Address 0x |  |
| No of Bytes                             |  |
| Read Write                              |  |
|                                         |  |
| Get Status                              |  |

Figure 23. I<sup>2</sup>C Read/Write window

Depending on the slave device, you can select the register address length (from 0 to 4 bytes, 0 byte length is used for random read and write operation), and then fill the values accordingly to read and write from the slave device. After every read or write operation, the GUI updates the status in the status section (e.g. status: communication complete/bus free) so that you can check the status of  $I^2C$  communication taking place between the UUSCI demonstration board and the  $I^2C$  slave daughter board.

Therefore, this interface allows the connection and testing of any  $I^2C$  interface-based slave device.

### 2.2 Using the SPI interface

To connect the SPI interface please follow the steps mentioned in Section 2.2 and then instead of the  $I^2C$  interface, select the SPI interface. The window that opens is shown in Figure 24.

| Operation Synchronous View Help                                                                                                    |   |
|----------------------------------------------------------------------------------------------------|---|
| ※ 🖌 🖷 💭                                                                                                    |   |
| SPIform                                                                                                    |   |
| SP Por Brand     CP00     M00     M00     SP       GP00     M00     M00     SP     GP00       SP     GP00     M00     SP       CPNA     0     Dary Oue     Read Value       Proof     Wate     Read       Proof     Address Unit     Read Value       Read Nation     Read Value     Read Value       Read Nation     Read Value     Read Value       Read Nation     Read Value     Read Value       GP00     Three     GP00 Trave       Read Value     Read Value     Read Value                                                                                                    |   |
|                                                                                                    | - |
| Direction Time Stamp Data Return                                                                                                    |   |
| Direction         Time Stamp         Data         Return           Boards PC         10.43.45.00         Connected         Pass           Boards PC         10.45.25.3         Not Connected         Pass                                                                                                    |   |
| Dention         Tens Steep         Data         Ream           Donot to PC         10.24.45.00         Convected         Pass           Board to PC         10.44.52.01         Convected         Pass           Board to PC         10.44.52.01         Konconceted         Pass           Board to PC         10.44.52.01         Konconceted         Pass           Board to PC         10.44.52.01         Konconceted         Pass                                                                                                    |   |
| Direction         Test Stars         Data         Filter           Direct In C         10.43 ± 201         Convected         Para           Direct In C         10.43 ± 201         Convected         Para           Direct In C         10.47 ± 64.22         Convected         Para           Direct In C         10.07 ± 64.22         Convected         Para           Direct In C         10.07 ± 64.22         Convected         Para                                                                                                    |   |
| Decision         Test Stars         Data         Belance         Belance           Dord IP C         10.44.200         Convected         Fair           Dord IP C         10.45.253         Not Convected         Fair           Dord IP C         10.45.253         Not Convected         Fair           Dord IP C         10.45.253         Not Convected         Fair           Dord IP C         10.45.253         Not Convected         Fair           Dord IP C         10.25.472         Convected         Fair           Dord IP C         10.25.472         Convected         Fair           Dord IP C         12.37.470         UC 05.07.000.000.000.000.000         Fair                                                                                                    |   |
| Direction         Test Starsp.         Data         Filter           Direct In C         10.43 4.200         Connected         Pair.           Direct In C         10.43 4.200         Connected         Pair.           Direct In C         10.43 4.200         Connected         Pair.           Direct In C         10.47 16.42.20         Connected         Pair.           Direct In C         10.47 16.42.20         Connected         Pair.           Direct In C         10.47 16.42.20         Connected         Pair.           Direct In C         10.47 16.42.00         Connected         Pair.           Direct In C         10.47 16.42.00         Connected         Pair.           Direct In C         10.47 16.42.00         Connected         Pair.           Direct In C         10.47 16.42.00         Connected         Pair.           Direct In C         10.47 16.42.00         Connected         Pair.           Direct In C         10.47 16.42.00         Connected         Pair.           Direct In C         10.47 16.42.00         Connected         Pair.           Direct In C         10.47 16.42.00         Connected         Pair.           Direct In C         10.47 16.00.00         Connected         Pa |   |

Figure 24. SPI interface Window

Now the PC GUI is ready to be used for testing SPI-based slave devices. But before you can use it, the connection for the J2 jumper must be set, as shown in *Figure 25*.

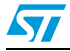

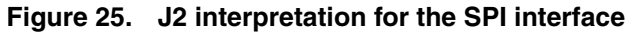

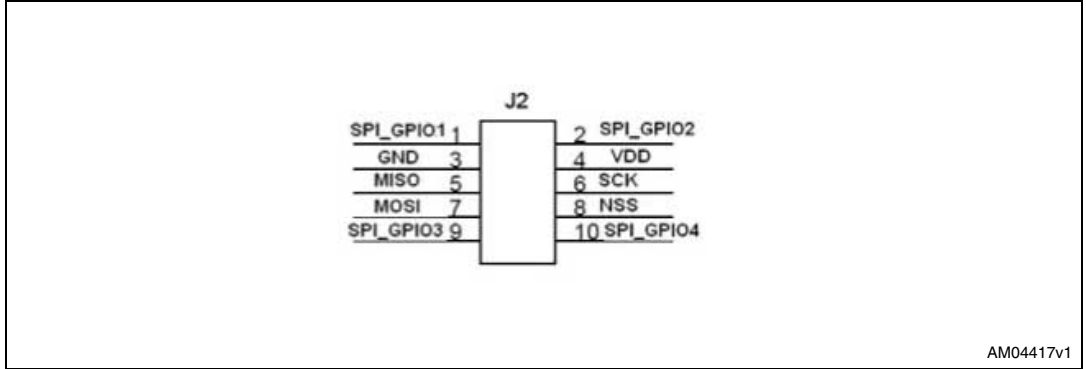

#### 2.2.1 GPIO settings

Before making the connection to the J2 jumper, check the proper settings of the GPIOs which are to be used along with the SPI interface. These may be control lines chip select or status line, such as interrupt line. Therefore, you must accordingly set the GPIOs only in this way.

This can be done be clicking the SPI-pin interface as shown in Figure 26.

#### Figure 26. SPI-pin interface in the PC GUI

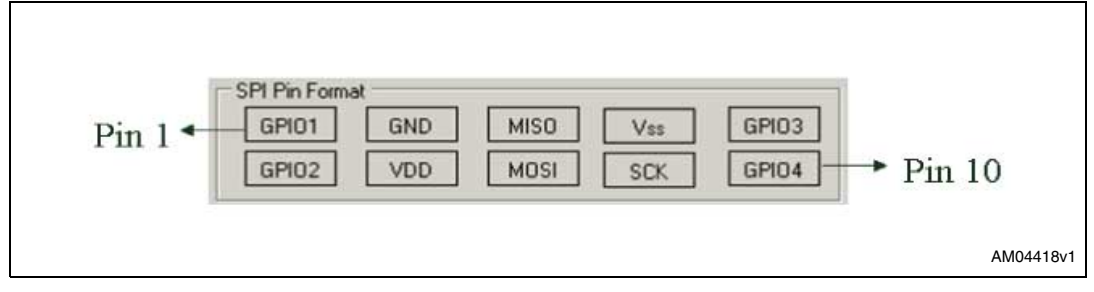

Please follow the instructions given in *Section 2.1.1* for checking the GPIO settings. Please note that in this case, only GPIO3 and GPIO 4 have PWM clock generation capability.

Doc ID 15899 Rev 1

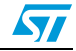

#### 2.2.2 SPI header settings

Once you have completed the GPIO settings, the daughter board can be connected to the UUSCI demonstration board, assuming that the correct settings of the daughter board control and status lines have been made. Before it's possible to use SPI communication, some parameters must firstly be defined, as shown in *Figure 27*.

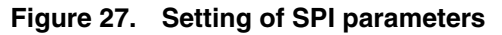

| F | SPI                 |                     | L     |      |
|---|---------------------|---------------------|-------|------|
|   |                     | Daisy Chain 2       |       |      |
|   |                     | Write_              | 1     |      |
|   | Read Buffer         | Write Buffer        | -     |      |
|   | Register Address 0x | Register Address 0x |       |      |
|   | Length              | Length              |       |      |
|   | Read                | /rite               |       |      |
|   |                     | Get Sta             | tus   |      |
|   |                     |                     | AM044 | 419v |

These parameters include the selection of CPHA, CPOL, and baud rate prescaler selection. (by default, the most significant bit is put first). Once the selection is made, click the "Write" button. This sets the SPI interface and now the system is ready to read or write the data from the SPI interface-based daughter board connected to the UUSCI demonstration board. As soon as this is done, the control settings part freezes and the "Write" button becomes the "Reset" button, the purpose of which is to reset the SPI settings.

The "Read" and "Write" window opens, as shown in Figure 28.

| CPHA 0 C Daisy Chain 2                                  |        |
|---------------------------------------------------------|--------|
| CPOL 0 💌 Baud Rate Presc 32 💌                           |        |
| Reset                                                   |        |
| Read Buffer     Write Buffer       Address Length     0 |        |
| Register Address 0x Register Address 0x                 |        |
| Length Length                                           |        |
| Read                                                    |        |
| Get Status                                              |        |
|                                                         | AM0442 |

Figure 28. SPI Read/Write window

Depending on the slave device, you can select the register address length (from 0 to 4 bytes, 0 byte length is used for random read and write operation), and then fill the values accordingly to read and write from the slave device. After every read or write operation, the GUI updates the status in the status section (e.g. status: communication complete/bus free) so that you can check the status of SPI communication taking place between the UUSCI demonstration board and the SPI slave daughter board.

Therefore, this interface allows the connection of any SPI interface-based slave device.

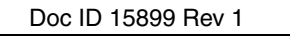

### 2.3 Using the UART (SCI) interface

To connect the UART (SCI) interface, firstly select "Asynchronous" from the operation menu, as shown in *Figure 29*.

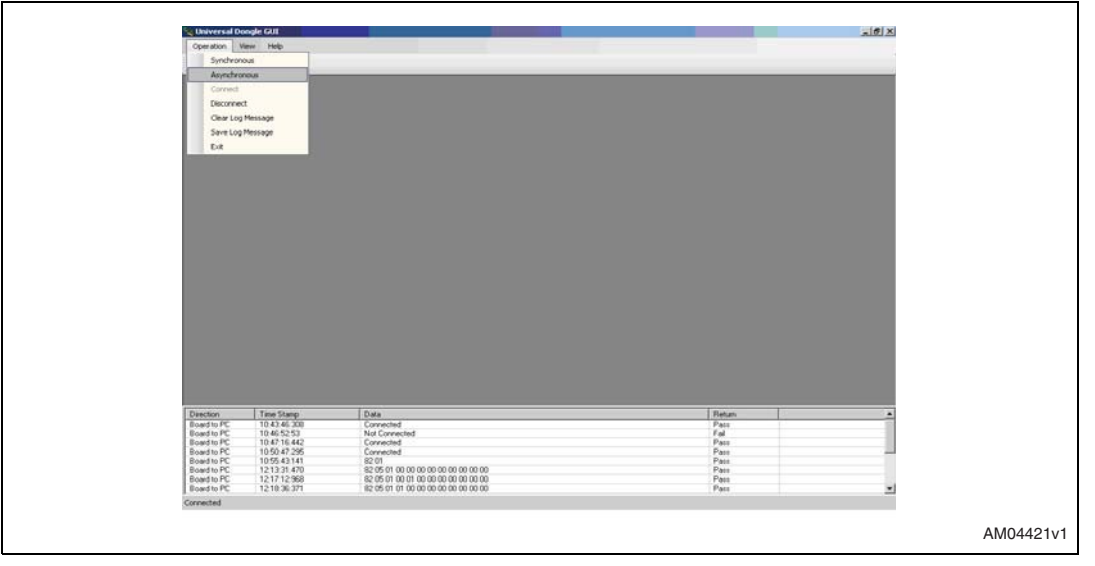

Figure 29. Selection of asynchronous interface

Once the asynchronous interface is selected, an additional menu for asynchronous interface opens in the GUI, which allows the selection of the SCI or UART interface, as shown in *Figure 30*.

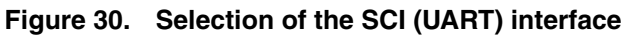

| CONTRACTOR A                                                                                                    | constantions Have He                                                                                                    |                                                                                                    |                                                                                                    | ALICI AL |
|----------------------------------------------------------------------------------------------------|----------------------------------------------------------------------------------------------------|----------------------------------------------------------------------------------------------------|----------------------------------------------------------------------------------------------------|----------|
| operation                                                                                                    | aynerorous new ne                                                                                                    | •                                                                                                    |                                                                                                    |          |
| 1 🚿 🌋 - L                                                                                                    | SCI Constunction                                                                                                    |                                                                                                    |                                                                                                    |          |
|                                                                                                    |                                                                                                    |                                                                                                    |                                                                                                    | 1        |
|                                                                                                    |                                                                                                    |                                                                                                    |                                                                                                    |          |
|                                                                                                    |                                                                                                    |                                                                                                    |                                                                                                    |          |
|                                                                                                    |                                                                                                    |                                                                                                    |                                                                                                    |          |
|                                                                                                    |                                                                                                    |                                                                                                    |                                                                                                    |          |
|                                                                                                    |                                                                                                    |                                                                                                    |                                                                                                    |          |
|                                                                                                    |                                                                                                    |                                                                                                    |                                                                                                    |          |
|                                                                                                    |                                                                                                    |                                                                                                    |                                                                                                    |          |
|                                                                                                    |                                                                                                    |                                                                                                    |                                                                                                    |          |
|                                                                                                    |                                                                                                    |                                                                                                    |                                                                                                    |          |
|                                                                                                    |                                                                                                    |                                                                                                    |                                                                                                    |          |
|                                                                                                    |                                                                                                    |                                                                                                    |                                                                                                    |          |
|                                                                                                    |                                                                                                    |                                                                                                    |                                                                                                    |          |
|                                                                                                    |                                                                                                    |                                                                                                    |                                                                                                    |          |
|                                                                                                    |                                                                                                    |                                                                                                    |                                                                                                    |          |
|                                                                                                    |                                                                                                    |                                                                                                    |                                                                                                    |          |
|                                                                                                    |                                                                                                    |                                                                                                    |                                                                                                    |          |
|                                                                                                    |                                                                                                    |                                                                                                    |                                                                                                    |          |
|                                                                                                    |                                                                                                    |                                                                                                    |                                                                                                    |          |
|                                                                                                    |                                                                                                    |                                                                                                    |                                                                                                    |          |
|                                                                                                    |                                                                                                    |                                                                                                    |                                                                                                    |          |
|                                                                                                    |                                                                                                    |                                                                                                    |                                                                                                    |          |
|                                                                                                    |                                                                                                    |                                                                                                    |                                                                                                    |          |
|                                                                                                    |                                                                                                    |                                                                                                    |                                                                                                    |          |
|                                                                                                    |                                                                                                    |                                                                                                    |                                                                                                    |          |
|                                                                                                    |                                                                                                    |                                                                                                    |                                                                                                    |          |
| Date line                                                                                                    | Tau Gause                                                                                                    | Dat                                                                                                    | leen                                                                                                    |          |
| Direction<br>Board to PC                                                                                                    | Tree Starsp.<br>10 42 46 308                                                                                                    | Data<br>Convoited                                                                                                    | Resen                                                                                                    | -        |
| Direction<br>Board to PC<br>Board to PC                                                                                                    | Tens Stanp<br>10.43-46-308<br>10.45-253                                                                                                    | Data<br>Connected<br>No Connected                                                                                                    | Resan<br>Pasi<br>Fal                                                                                                    | ·        |
| Direction<br>Board to PC<br>Board to PC<br>Board to PC<br>Board to PC                                                                                                    | Time Stamp.<br>10 43 45 308<br>10 45 52 53<br>10 47 16 446                                                                                                    | Data<br>Convected<br>NG Convected<br>Convected                                                                                                    | Rasan<br>Pata<br>Fal<br>Pat                                                                                                    | -        |
| Direction<br>Board to PC<br>Board to PC<br>Board to PC<br>Board to PC<br>Board to PC                                                                                             | Time Starsp.<br>1043-46-308<br>1047-5542<br>10554-3141                                                                                                    | Carlo<br>Second<br>Mol Connected<br>Connected<br>Carlo<br>Di Con<br>Di Connected<br>Carlo<br>Di Connected<br>Carlo<br>Carlo<br>Di Connected<br>Carlo<br>Carlo<br>C | Return<br>Post<br>Fost<br>Posto<br>Posto<br>Posto                                                                                                    | 1        |
| Direction<br>Board to PC<br>Board to PC<br>Board to PC<br>Board to PC<br>Board to PC<br>Board to PC                                                                              | Tree Starsp.<br>10 42 46 508<br>10 45 52 53<br>10 55 42 265<br>10 55 42 141<br>12 12 31 470                                                                                                    | Data<br>Connected<br>Connected<br>Connected<br>Connected<br>Connected<br>Str. 56-51 or 00.000 00.000 00.000<br>Str. 56-51 or 00.000 00.000 00.000                                                                                                    | Prom<br>Fols<br>Fols<br>Pols<br>Pols<br>Pols<br>Pols                                                                                                    |          |
| Direction<br>Board to PC<br>Board to PC<br>Board to PC<br>Board to PC<br>Board to PC<br>Board to PC<br>Board to PC<br>Board to PC                                                | Text Storig<br>104 24 45 30<br>104 71 24 25<br>105 24 726<br>105 24 726<br>1                                                                                                    | Data           Caronad         Caronad           Caronad         Caronad           Caronad         Caronad           Corrected         Caronad           Exponse         Caronad           Exponse         Caronad           Exponse         Caronad           Exponse         Caronad           Exponse         Caronad                                                                                                    | Patan<br>Pata<br>Pata<br>Pata<br>Pata<br>Pata<br>Pata                                                                                                    | ÷        |
| Direction<br>Board to PC<br>Board to PC<br>Board to PC<br>Board to PC<br>Board to PC<br>Board to PC<br>Board to PC<br>Board to PC<br>Board to PC<br>Casard to PC<br>Casard to PC | Tes Step.<br>10.41.66.20<br>10.47.16.42<br>10.57.16.42<br>10.55.41.25<br>10.55.41.25<br>10.55.41.25<br>10.55.41.25<br>10.51.37<br>10.50.37<br>12.16.35.37                                                                                                    | Data<br>Connected<br>No Connected<br>Connected<br>20 06 100 000 00 00 00 00<br>20 06 10 00 000 00 00 00<br>20 06 10 00 000 00 00 00 00<br>20 06 10 00 00 00 00 00 00 00                                                                                                    | Resen<br>Fais<br>Fais<br>Pais<br>Pais<br>Pais<br>Pais<br>Pais<br>Pais<br>Pais                                                                                                    | -        |
| Direction<br>Roard to PC<br>Roard to PC<br>Board to PC<br>Board to PC<br>Board to PC<br>Board to PC<br>Board to PC<br>Board to PC<br>Convected                                   | Tens Stang.<br>1043 44 508<br>1045 52 51<br>1055 47 205<br>1055 47 2055<br>1055 47 2055<br>1055 47 205<br>1055 47 205<br>1055 47 205<br>10055 | Data           Care Frended         Concentration           Concentration         Concentration           Concentration         Concentration           State of 100 000 000 000 000 000 000         State of 100 000 000 000 000           State of 100 000 000 000 000 000 000         State of 100 000 000 000 000           State of 100 000 000 000 000 000         State of 100 000 000 000 000                                                                                                    | Para           Para           Para           Para           Para           Para           Para           Para           Para           Para           Para           Para           Para           Para           Para           Para | -<br>-   |

If you click the SCI interface option a window for SCI interface control opens, as shown in *Figure 31*.

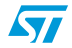

| 🐛 Universal Do             | ngle GUI                 |                                              |              |      |              |        | 18 × | 1 |
|----------------------------|--------------------------|----------------------------------------------|--------------|------|--------------|--------|------|---|
| Operation As               | synchronous View Help    |                                              |              |      |              |        |      |   |
| 12 🗯 A.                    |                          |                                              |              |      |              |        |      |   |
|                            |                          |                                              |              |      |              |        |      |   |
| SCIForm                    |                          |                                              |              |      |              |        |      |   |
| SCI Pin For                | mat                      |                                              | GPI0 Setting |      |              |        |      |   |
| UART TO                    | GND UART                 | RTS GPI01 GPI03                              | GPI0 One     |      | - 680 Two    |        |      |   |
| LIART F                    |                          | TS 6802 6804                                 | BeadValue    |      | BeadValue    |        |      |   |
| CONTENT IN                 |                          |                                              |              | -    | 11000 1000 1 |        |      |   |
|                            |                          |                                              |              | Read | Read         |        |      |   |
| SCI Setting                | в                        |                                              |              |      |              |        |      |   |
| Port Set                   | no                       |                                              |              |      |              |        |      |   |
| Read But                   | er to the total land     | Write Buffer                                 | GPI0 Three   |      | GPIO Form    |        |      |   |
|                            |                          |                                              | dirio mue    |      | Des databas  |        |      |   |
| Hegister Ad                | aress Ux                 | register Address Ux                          | ReadValue    |      | Head Value   |        |      |   |
| Length                     |                          | ength                                        |              | Read | Read         |        |      |   |
| Bead                       |                          | Wite                                         |              |      |              |        |      |   |
|                            |                          |                                              |              |      |              |        |      |   |
|                            |                          | Get Status                                   |              |      |              |        |      |   |
|                            |                          |                                              |              | _    |              |        |      |   |
|                            |                          |                                              |              |      |              |        |      |   |
|                            |                          |                                              |              |      |              |        |      |   |
|                            |                          |                                              |              |      |              |        |      |   |
|                            |                          |                                              |              |      |              |        |      |   |
| Direction                  | Time Stamp               | Data                                         |              |      |              | Beturn | -    | 1 |
| Board to PC<br>Board to PC | 10.43.46.300 10.46.52.53 | Connected<br>Not Connected                   |              |      |              | Fail   |      |   |
| Board to PC                | 10.47:16.442             | Connected                                    |              |      |              | Patt   |      |   |
| Board to PC                | 10.55:43:141             | 82 01                                        |              |      |              | Patt   |      |   |
| Board to PC                | 1213:31:470 1217:12:968  | 62 05 01 00 00 00 00 00 00 00 00 00 00 00 00 | 00 00        |      |              | Patt   |      |   |
| I DOWN TO PT               | 12.11.12.300             |                                              | 20.00        |      |              | Deer   |      | 1 |
| Board to PC<br>Board to PC | 1218.36371               | 82 05 01 01 00 00 00 00 00 00                | 00.00        |      |              | Pass   |      |   |

Figure 31. SCI interface window

Now the PC GUI is ready to be used for testing SCI-based devices. To use any SCI-based slave device the connection for the J2 jumper must be set, as shown in *Figure 32*.

#### Figure 32. J2 interpretation for the SCI interface

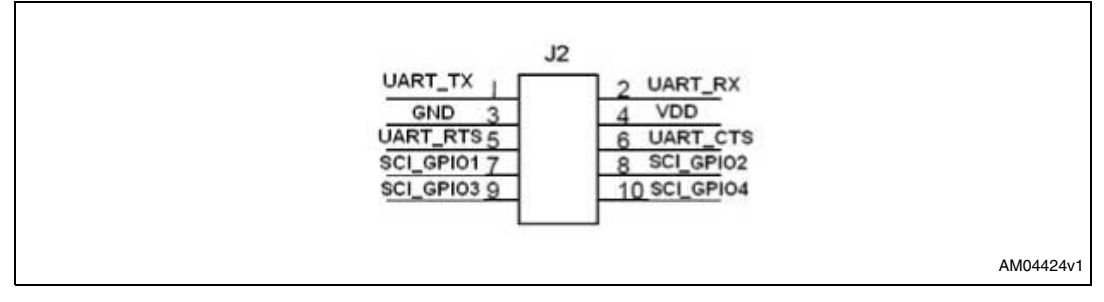

#### 2.3.1 GPIO settings

Before making the connection to the J2, check the proper settings of the GPIOs which are to be used along with the SCI interface. These may be control lines chip select or status line, such as interrupt line. Therefore, you must accordingly set the GPIOs only in this way.

This can be done be clicking the SCI-pin interface, as shown in Figure 33.

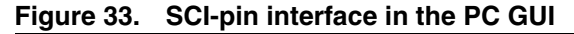

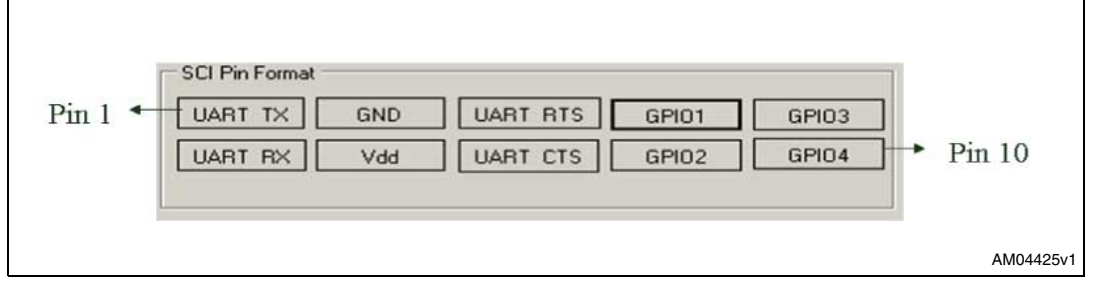

Please follow the instructions given in *Section 2.1.1* for checking the GPIO settings. Please note that in this case, only GPIO 3 and GPIO 4 have the PWM clock generation capability.

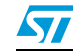

#### 2.3.2 SCI header settings

Once you have completed the GPIO settings, you can connect the daughter board to the UUSCI demonstration board, assuming that the correct settings of the daughter board control and status lines have been made. To impose the settings for the SCI interface, click on the "Port Setting" button, as shown in *Figure 34*.

| Fiaure 34. | Setting ( | of SCI | parameters |
|------------|-----------|--------|------------|
| igaio o ii | ootting   | 0.00.  | paramotoro |

| Read Buffer         |     | Write Buffer        |     |
|---------------------|-----|---------------------|-----|
| Address Length      | 0 🔻 | Address Length      | 0 💌 |
| Register Address 0x |     | Register Address 0x |     |
| Length              |     | Length              |     |
| Read                |     | Write               |     |

There is another window open in port settings, which includes parameters like the bit rate, parity bits, stop bits and hardware flow control required, as shown in *Figure 35*.

#### Figure 35. Port setting window

| its Per Second        | 9600                                                  |                                                                                                    |                                                                  |
|-----------------------|-------------------------------------------------------|----------------------------------------------------------------------------------------------------|------------------------------------------------------------------|
| ata Per Bits          |                                                       |                                                                                                    |                                                                  |
| and the letter in the | 8 💌                                                   |                                                                                                    |                                                                  |
| Parity E              | Even 💌                                                |                                                                                                    |                                                                  |
| top Bits              | 2                                                     |                                                                                                    |                                                                  |
| low Control           | None                                                  |                                                                                                    |                                                                  |
| Default               | Set Cancel                                            |                                                                                                    |                                                                  |
|                       | Parity  <br> itop Bits  <br> low Control  <br>Default | Parity Even        Parity     Even       Stop Bits     2       Flow Control     None       Default     Set | Parity Even  Stop Bits  2  Flow Control None  Default Set Cancel |

Once the selection is made, the "Set" button must be clicked. As soon as this is done and you exit from the port settings window, the control settings part freezes and the "Port Setting" button becomes the "Reset" button, the purpose of which is to reset the SCI settings.

The "Read" and "Write" window opens, as shown in Figure 36.

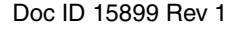

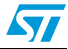

| SCI Settings<br>Reset           |                             |            |           |
|---------------------------------|-----------------------------|------------|-----------|
| Read Buffer<br>Address Length 0 | Write Buffer Address Length | -          |           |
| Register Address 0x             | Length                      |            |           |
| Read                            | Write                       |            |           |
|                                 |                             | Get Status |           |
|                                 |                             |            | AM04428v1 |

Figure 36. SCI Read/Write window

Depending on the slave device, you can select the register address length (from 0 to 4 bytes, 0 byte length is used for random read and write operation), and then fill the values to read and write from the slave device. After every read or write operation, the GUI updates the status in the status section (e.g. status: communication complete/bus free) so that you can check the status of SCI communication taking place between the UUSCI demonstration board and the SCI slave daughter board.

Therefore, this interface allows the connection of any SCI interface-based slave device.

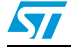

Doc ID 15899 Rev 1

### 3 Working in DFU mode

To work in DFU mode, please short pin 9 and 11 of J4 by connecting the 2-pin jumper mounted on J4. Then, press the reset button on the board.

DFU Setup is available for download at the ST.com website.

Scroll down to software-PC\DFUSE on the webpage and download the zip folder.

The folder includes the setup. After installing the setup, you can plug-in the board. When the PC asks for the driver, browse to the path of the driver. The driver is available in the installed software path in the PC at Program Files\STMicroclectronics\DFUSe\Driver.

The user manual for the DFU GUI is also available in the same link.

As a result, you should find the demonstration board enumerated as device firmware upgrade and it appears as "device firmware upgrade" in the device manager window, as shown in *Figure 37*. If this message does not appear, please contact technical support.

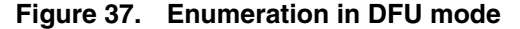

| 📇 Device Manager                                                                                                    |  |
|----------------------------------------------------------------------------------------------------|--|
| File Action View Help                                                                                                    |  |
|                                                                                                    |  |
| Keyboards     Mice and other pointing devices     Mice and other pointing devices     Mice and other pointing devices     Mice and other pointing devices     Ports (COM & LPT)     Communications Port (COM1)     Communications Port (COM2)     Communications Port (COM2)     Communications     Communication |  |

Doc ID 15899 Rev 1

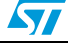

23/33

### Appendix A Schematic and bill of materials

### 3.1 Schematic

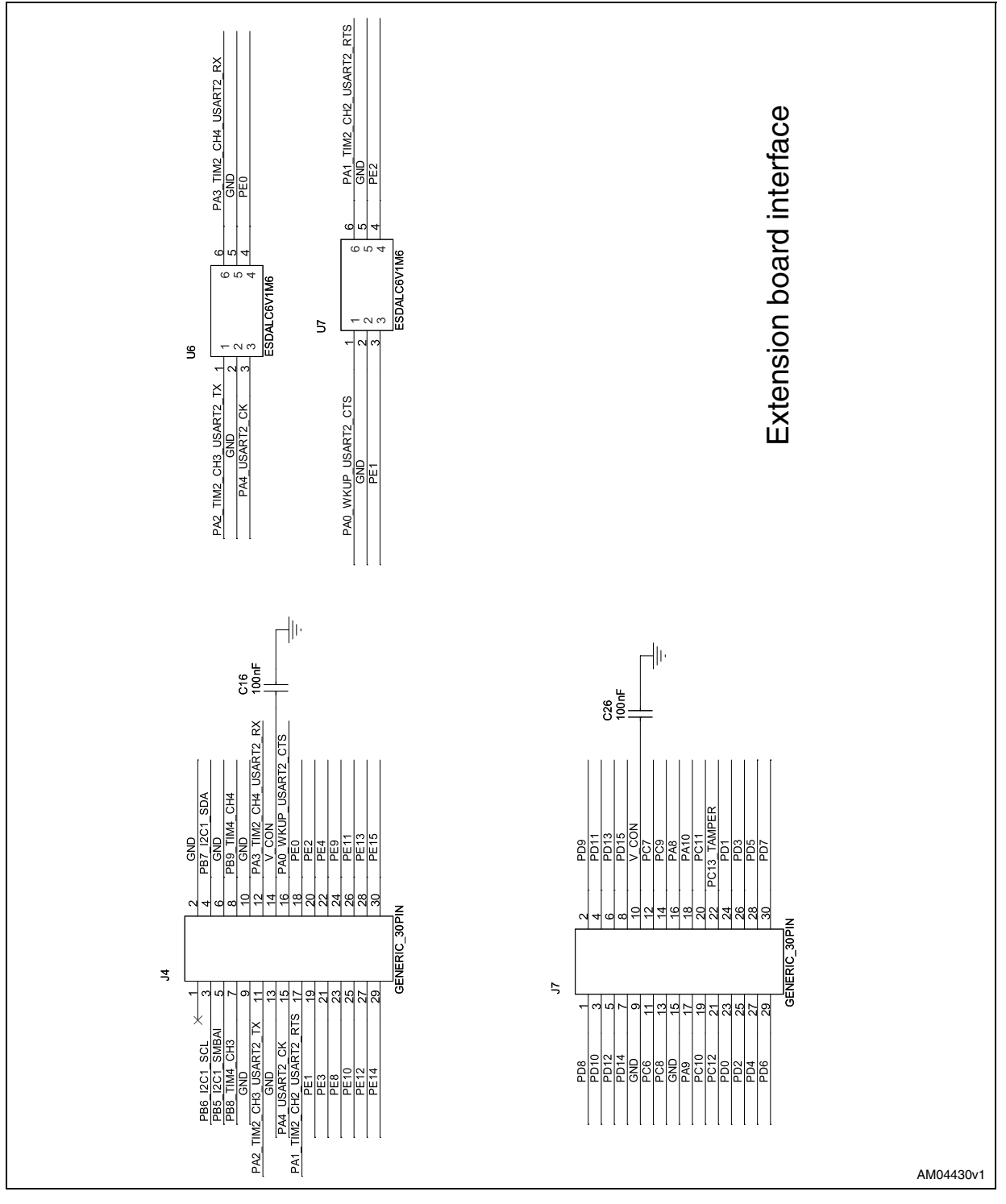

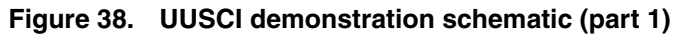

www.BDTIC.com/ST

Doc ID 15899 Rev 1

57

24/33

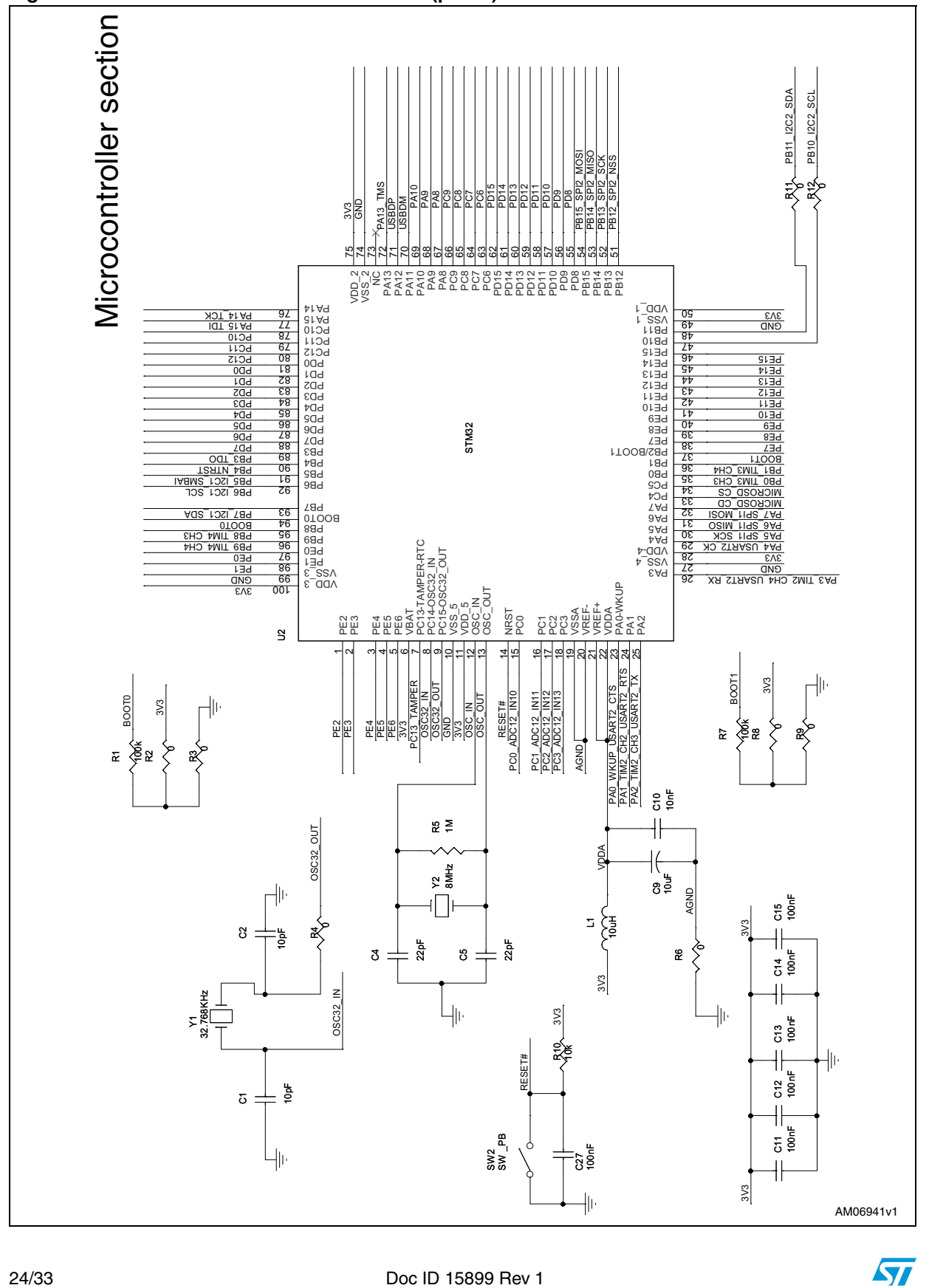

Figure 39. UUSCI demonstration schematic (part 2)

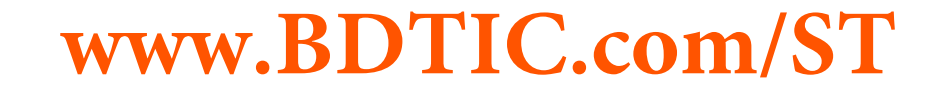

Doc ID 15899 Rev 1

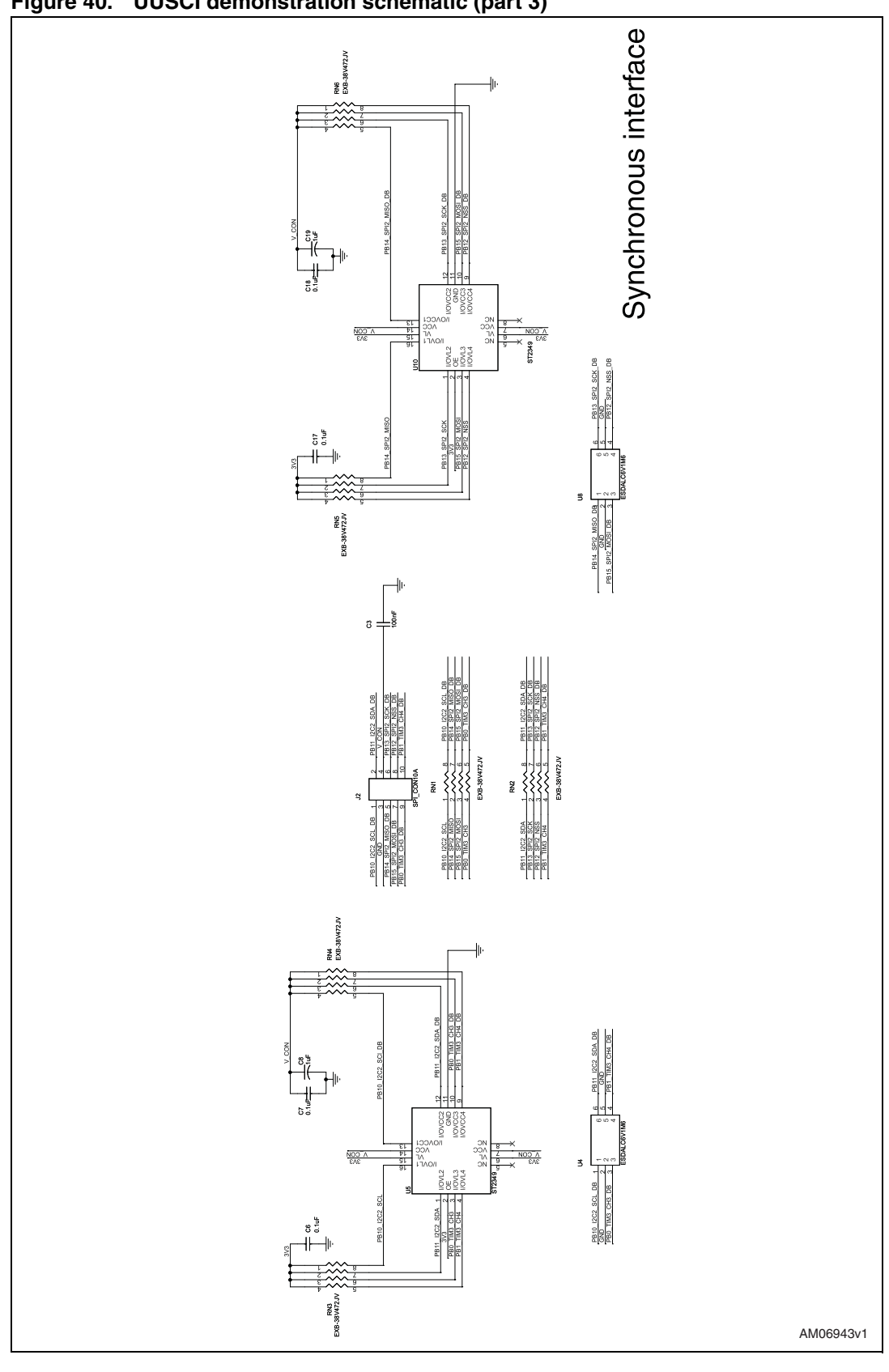

Figure 40. UUSCI demonstration schematic (part 3)

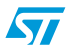

Doc ID 15899 Rev 1

www.BDTIC.com/ST

25/33

26/33

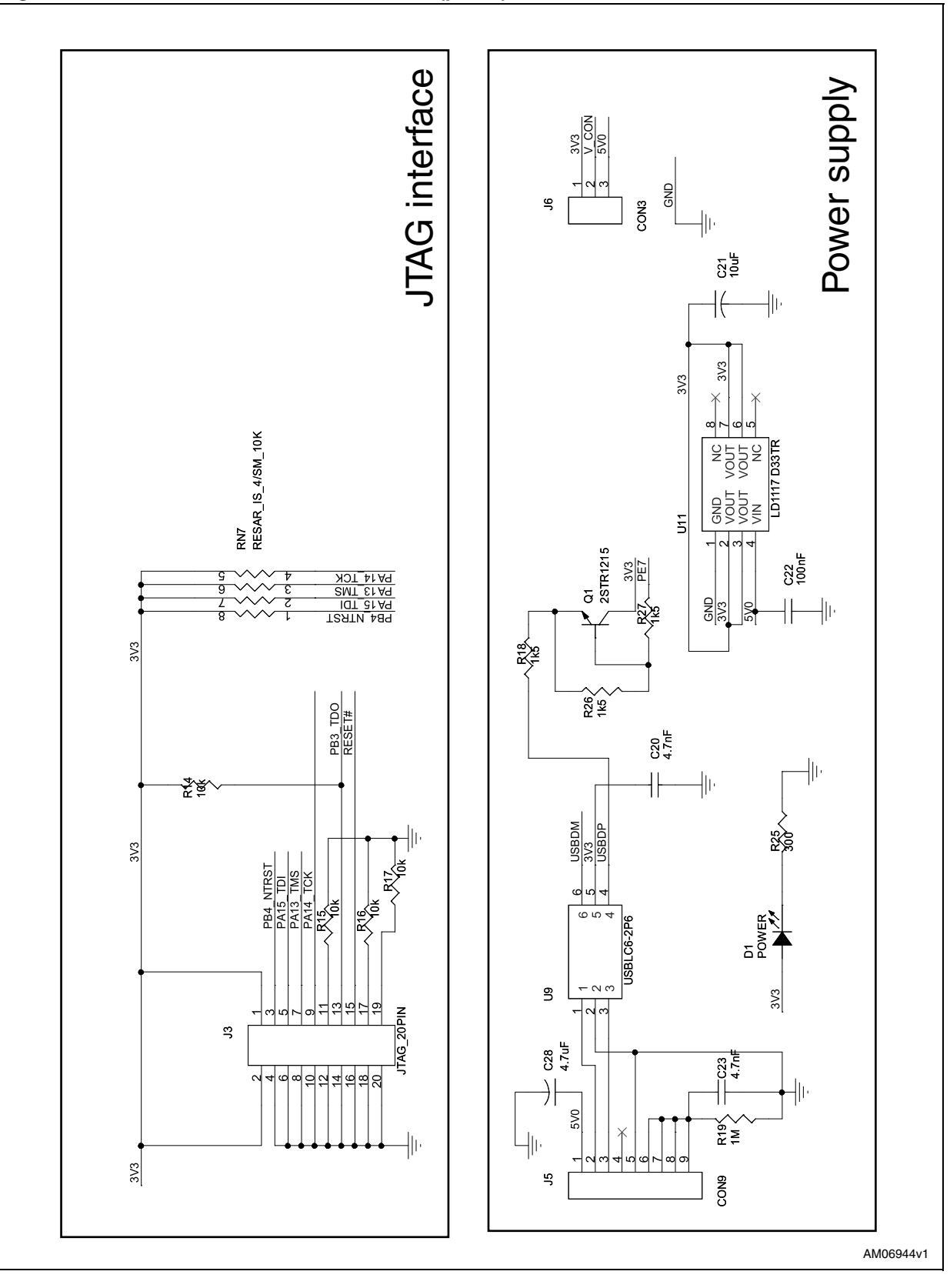

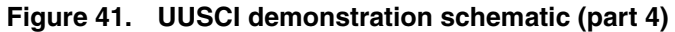

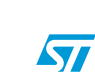

### www.BDTIC.com/ST

Doc ID 15899 Rev 1

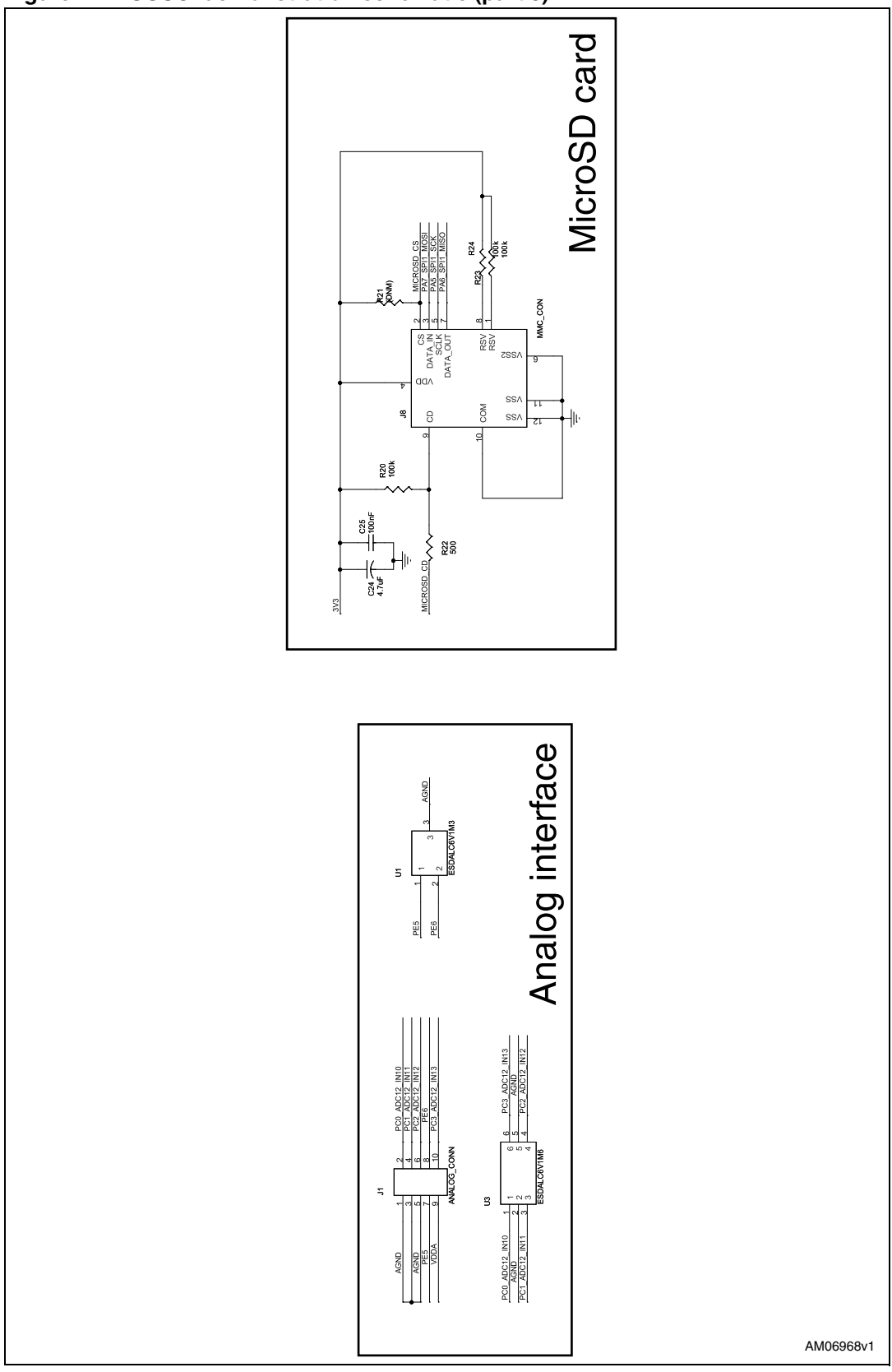

Figure 42. UUSCI demonstration schematic (part 5)

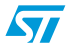

Doc ID 15899 Rev 1

www.BDTIC.com/ST

27/33

### 3.2 Bill of materials

#### Table 1. BOM

| Category          | Reference<br>designator | Component description            | Package                                     | Manufacturer       | Manufacturer's<br>ordering code /<br>orderable part<br>number | Supplier            | Supplier ordering<br>code |
|-------------------|-------------------------|----------------------------------|---------------------------------------------|--------------------|---------------------------------------------------------------|---------------------|---------------------------|
|                   | U1 (DNM)                | ESDALC6V1M3                      | SOT883                                      | STMicroelectronics | ESDALC6V1M3                                                   |                     |                           |
| ST devices        | U11                     | LD1117D33TR                      | SO-8                                        | STMicroelectronics | LD1117D33TR                                                   |                     |                           |
|                   | (U5,U10) (DNM)          | ST2349QTR                        | QFN16                                       | STMicroelectronics | ST2349QTR                                                     |                     |                           |
|                   | U2                      | STM32F103VBT6                    | LQFP100                                     | STMicroelectronics | STM32F103VBT6                                                 |                     |                           |
|                   | U9                      | USBLC6-2P6                       | SOT-666                                     | STMicroelectronics | USBLC6-2P6                                                    |                     |                           |
| ST devices        | U4,U8                   | ESDALC6V1M6                      | uQFN16                                      | STMicroelectronics | ESDALC6V1M6                                                   |                     |                           |
|                   | (U3,U6,U7) (DNM)        | ESDALC6V1M6                      | uQFN16                                      | STMicroelectronics | ESDALC6V1M6                                                   |                     |                           |
|                   | Q1(DNM)                 | 2STR1215                         | SOT-23                                      | STMicroelectronics | 2STR1215                                                      |                     |                           |
| Non ST<br>devices |                         |                                  |                                             |                    |                                                               |                     |                           |
| Crystal and       | Y2                      | Crystal 8.000 MHZ<br>SER 49US    | 11.35 x 4.5 mm crystal                      | Any                |                                                               | Digi-Key            | 535-9864-1-ND             |
| oscillator        | Y1                      | Crystal 32.768 kHZ<br>12.5PF CYL | Through hole                                | Any                |                                                               | Digi-Key            | 535-9032-ND               |
|                   | J2                      | CON10A 90°                       | Header 2x5 pin, 2.54<br>mm x 2.54 mm pitch  | Any                |                                                               | Digi-Key            | S9177-ND                  |
| Connectors        | J1 (DNIM)               | CON10A 90°                       | Header 2x5 pin, 2.54<br>mm x 2.54 mm pitch  | Any                |                                                               | Digi-Key            | S9177-ND                  |
| and jumpers       | J3                      | JTAG connector 90°               | Header 2x10 pin, 2.54<br>mm x 2.54 mm pitch | Any                |                                                               | Digi-Key            | S9180-ND                  |
|                   | J5                      | Mini USB B-Type                  | Mini USB B-Type                             | Any                |                                                               | Samtec/<br>Digi-Key | H2959CT-ND_               |

# UM0726

Doc ID 15899 Rev 1

N

28/33

## www.BDTIC.com/ST

Schematic and bill of materials

# www.BDTIC.com/ST

| Table 1. B             | OM (continued)                                     | 1                                                              |                                              |              | 1                                                             | r.       |                           |
|------------------------|----------------------------------------------------|----------------------------------------------------------------|----------------------------------------------|--------------|---------------------------------------------------------------|----------|---------------------------|
| Category               | Reference<br>designator                            | Component<br>description                                       | Package                                      | Manufacturer | Manufacturer's<br>ordering code /<br>orderable part<br>number | Supplier | Supplier ordering<br>code |
|                        | J6                                                 | Power selection<br>jumper                                      | Jumper 1x3 pin, 2.54<br>mm pitch             | Any          |                                                               | Digi-Key | 609-2223-ND               |
|                        | (J4, J7) (DNM)                                     | 30-pin connector                                               | Header 2x15 pin, 2.54<br>mm x 2.54 mm Pitch  | Any          |                                                               | Any      |                           |
| Connectors and jumpers | J7a                                                | DFU mode selection<br>pin (to short pin 9<br>and pin 11 of J4) | Jumper 1x2 pin, 2.54<br>mm right angle pitch | Any          |                                                               | Digi-Key | 609-2227-ND               |
|                        | J8 (DNM)                                           | uSD card connector                                             | uSD card connector                           | Any          |                                                               | Any      |                           |
|                        | SW2                                                | Push button switch                                             | (6 mm X 6 mm) push<br>button, through hole   | Any          |                                                               | Digi-Key | P8079SCT-ND               |
| LEDs                   | D1                                                 | LED red clear 0805<br>SMD                                      | 3 mm SMD LED                                 | Any          |                                                               | Digi-Key | 160-1176-1-ND             |
|                        | C1,C2                                              | 10 pF                                                          | SMD0805                                      | Any          |                                                               | Digi-Key | 399-1108-2-ND             |
|                        | C4,C5                                              | 22 pF                                                          | SMD0805                                      | Any          |                                                               | Digi-Key | 709-1172-1-ND             |
|                        | C3,C11,C12,C13,<br>C14,C15,C16,C22<br>,C26,C27,C17 | CAP .10 µF 50 V<br>CERAMIC X7R 0805                            | SMD0805                                      | Any          |                                                               | Digi-Key | PCC2452TR-ND              |
| Capacitors             | (C6, C7, C17,<br>C18,C25)<br>(DNM)                 | CAP .10 µF 50 V<br>CERAMIC X7R 0805                            | SMD0805                                      | Any          |                                                               | Digi-Key | PCC2452TR-ND              |
|                        | C9,C21                                             | 10 µF                                                          | SMD0805                                      | Any          |                                                               | Digi-Key | PCC2417CT-ND              |
|                        | C10                                                | 10 nF                                                          | SMD0805                                      | Any          |                                                               | Digi-Key | 399-1159-1-ND             |
|                        | C20,C23                                            | 4.7 nF                                                         | SMD0805                                      | Any          |                                                               | Digi-Key | 399-1155-1-ND             |
|                        | (C8,C19) (DNM)                                     | CAP 1.0 µF 50 V<br>CERAMIC F 1206                              | SMD1206                                      | Any          |                                                               | Digi-Key | PCC2234TR-ND              |
| Capacitors             | C28                                                | 4.7 μF                                                         | SMD1206                                      | Any          |                                                               | Digi-Key | PCC2297CT-ND              |
|                        | C24(DNM)                                           | 4.7 μF                                                         | SMD1206                                      | Any          |                                                               | Digi-Key | PCC2297CT-ND              |

29/33

Schematic and bill of materials

UM0726

| ible 1. B                                                                                  | OM (continued)                     |                                 |              |              |                                                               |                      |                           |
|--------------------------------------------------------------------------------------------|------------------------------------|---------------------------------|--------------|--------------|---------------------------------------------------------------|----------------------|---------------------------|
| Category                                                                                   | Reference<br>designator            | Component<br>description        | Package      | Manufacturer | Manufacturer's<br>ordering code /<br>orderable part<br>number | Supplier             | Supplier ordering<br>code |
| Inductors                                                                                  | L1 (Replaced with 0 Ω)             | Inductor multi-layer<br>10 μΗ   | SMD Inductor | Any          |                                                               |                      |                           |
|                                                                                            | R1,R7                              | RES 100 kΩ 1/8 W 5<br>% 0805    | SMD0805      | Any          |                                                               | Digi-Key             | RHM100KATR-NE             |
|                                                                                            | (R20,R23,R24)<br>(DNM)             | RES 100 kΩ 1/8W 5<br>% 0806     | SMD0806      | Any          |                                                               |                      |                           |
| R3,R4,R6,R9,<br>R11, R12<br>(R2,R8)(DNM)<br>Resistors<br>R5,R19<br>R10,R14,R15,R16<br>,R17 | R3,R4,R6,R9,<br>R11, R12           | RES 0.0 Ω 1/8 W<br>0805 SMD     | SMD0805      | Any          |                                                               | Digi-Key             | RMCF1/100RTR-<br>ND       |
|                                                                                            | (R2,R8)(DNM)                       | RES 0.0 Ω 1/8 W<br>0805 SMD     | SMD0805      | Any          |                                                               | Digi-Key             | RMCF1/100RTR-<br>ND       |
|                                                                                            | RES 1 MΩ 1/8 W 5 %<br>0805 SMD     | SMD0805                         | Any          |              | Digi-Key                                                      | RMCF1/101MJRT<br>-ND |                           |
|                                                                                            | R10,R14,R15,R16<br>,R17            | 10 kΩ                           | SMD0805      | Any          |                                                               | Digi-Key             | P10KADTR-ND               |
|                                                                                            | R18, (R26, R27)<br>(0 ohm mounted) | RES 1.5 kΩ 1/8 W 5<br>% 0805    | SMD0805      | Any          |                                                               | Digi-Key             | P1.5KACT-ND               |
|                                                                                            | R21 (DNM)                          | SMD                             | SMD0805      | Any          |                                                               |                      |                           |
|                                                                                            | R22 (DNM)                          | RES 500 Ω 1/8 W 5<br>% 0805 SMD | SMD0805      | Any          |                                                               | Any                  |                           |
|                                                                                            | R25                                | RES 300 Ω 1/8 W 5<br>% 0805 SMD | SMD0805      | Any          |                                                               | Digi-Key             | 311-300ARTR-NE            |

Doc ID 15899 Rev 1

30/33

## www.BDTIC.com/ST

Schematic and bill of materials

| Table 1.  | BOM (continued)         |                                                                                       |         |              |                                                               |          |                           |
|-----------|-------------------------|---------------------------------------------------------------------------------------|---------|--------------|---------------------------------------------------------------|----------|---------------------------|
| Category  | Reference<br>designator | Component<br>description                                                              | Package | Manufacturer | Manufacturer's<br>ordering code /<br>orderable part<br>number | Supplier | Supplier ordering<br>code |
|           | RN1,RN2,                | Res array zero $\Omega$ jumper                                                        | SMD0805 | Any          |                                                               | Digi-Key | YC164J-4.7KCT-<br>ND      |
| Popiatoro | RN4,RN6                 | Res array 4.7 k $\Omega$<br>8TRM 4RES SMD                                             | SMD0805 | Any          |                                                               | Digi-Key | YC164J-0.0TR-ND           |
| nesisiors | (RN5, RN3)<br>(DNM)     | Res array 4.7 kΩ<br>8TRM 4RES SMD                                                     | SMD0805 | Any          |                                                               | Digi-Key | YC164J-4.7KCT-<br>ND      |
|           | RN7                     | $\begin{array}{c} \text{Res array 10 k}\Omega \ 5 \ \% \\ 4 \ \text{res} \end{array}$ | SMD0805 | Any          |                                                               | Digi-Key | Y9103CT-ND                |

Doc ID 15899 Rev 1

UM0726

31/33

### **Revision history**

| Table 2. | Document | revision | history |
|----------|----------|----------|---------|
|----------|----------|----------|---------|

| Date        | Revision | Changes         |
|-------------|----------|-----------------|
| 09-Jun-2010 | 1        | Initial release |

Doc ID 15899 Rev 1

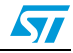

#### Please Read Carefully:

Information in this document is provided solely in connection with ST products. STMicroelectronics NV and its subsidiaries ("ST") reserve the right to make changes, corrections, modifications or improvements, to this document, and the products and services described herein at any time, without notice.

All ST products are sold pursuant to ST's terms and conditions of sale.

Purchasers are solely responsible for the choice, selection and use of the ST products and services described herein, and ST assumes no liability whatsoever relating to the choice, selection or use of the ST products and services described herein.

No license, express or implied, by estoppel or otherwise, to any intellectual property rights is granted under this document. If any part of this document refers to any third party products or services it shall not be deemed a license grant by ST for the use of such third party products or services, or any intellectual property contained therein or considered as a warranty covering the use in any manner whatsoever of such third party products or services or any intellectual property contained therein.

UNLESS OTHERWISE SET FORTH IN ST'S TERMS AND CONDITIONS OF SALE ST DISCLAIMS ANY EXPRESS OR IMPLIED WARRANTY WITH RESPECT TO THE USE AND/OR SALE OF ST PRODUCTS INCLUDING WITHOUT LIMITATION IMPLIED WARRANTIES OF MERCHANTABILITY, FITNESS FOR A PARTICULAR PURPOSE (AND THEIR EQUIVALENTS UNDER THE LAWS OF ANY JURISDICTION), OR INFRINGEMENT OF ANY PATENT, COPYRIGHT OR OTHER INTELLECTUAL PROPERTY RIGHT.

UNLESS EXPRESSLY APPROVED IN WRITING BY AN AUTHORIZED ST REPRESENTATIVE, ST PRODUCTS ARE NOT RECOMMENDED, AUTHORIZED OR WARRANTED FOR USE IN MILITARY, AIR CRAFT, SPACE, LIFE SAVING, OR LIFE SUSTAINING APPLICATIONS, NOR IN PRODUCTS OR SYSTEMS WHERE FAILURE OR MALFUNCTION MAY RESULT IN PERSONAL INJURY, DEATH, OR SEVERE PROPERTY OR ENVIRONMENTAL DAMAGE. ST PRODUCTS WHICH ARE NOT SPECIFIED AS "AUTOMOTIVE GRADE" MAY ONLY BE USED IN AUTOMOTIVE APPLICATIONS AT USER'S OWN RISK.

Resale of ST products with provisions different from the statements and/or technical features set forth in this document shall immediately void any warranty granted by ST for the ST product or service described herein and shall not create or extend in any manner whatsoever, any liability of ST.

ST and the ST logo are trademarks or registered trademarks of ST in various countries.

Information in this document supersedes and replaces all information previously supplied.

The ST logo is a registered trademark of STMicroelectronics. All other names are the property of their respective owners.

© 2010 STMicroelectronics - All rights reserved

STMicroelectronics group of companies

Australia - Belgium - Brazil - Canada - China - Czech Republic - Finland - France - Germany - Hong Kong - India - Israel - Italy - Japan -Malaysia - Malta - Morocco - Philippines - Singapore - Spain - Sweden - Switzerland - United Kingdom - United States of America

www.st.com

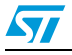

Doc ID 15899 Rev 1